Open the email you received from Closinglock, and click **Login**. This will take you to the Closinglock Portal.

Information for your real estate transaction from Demo Title Co (via Closinglock Demo) for 10606 Parkfield Drive, Austin, TX, USA (file: Client\_ID\_Verifcation\_Test)

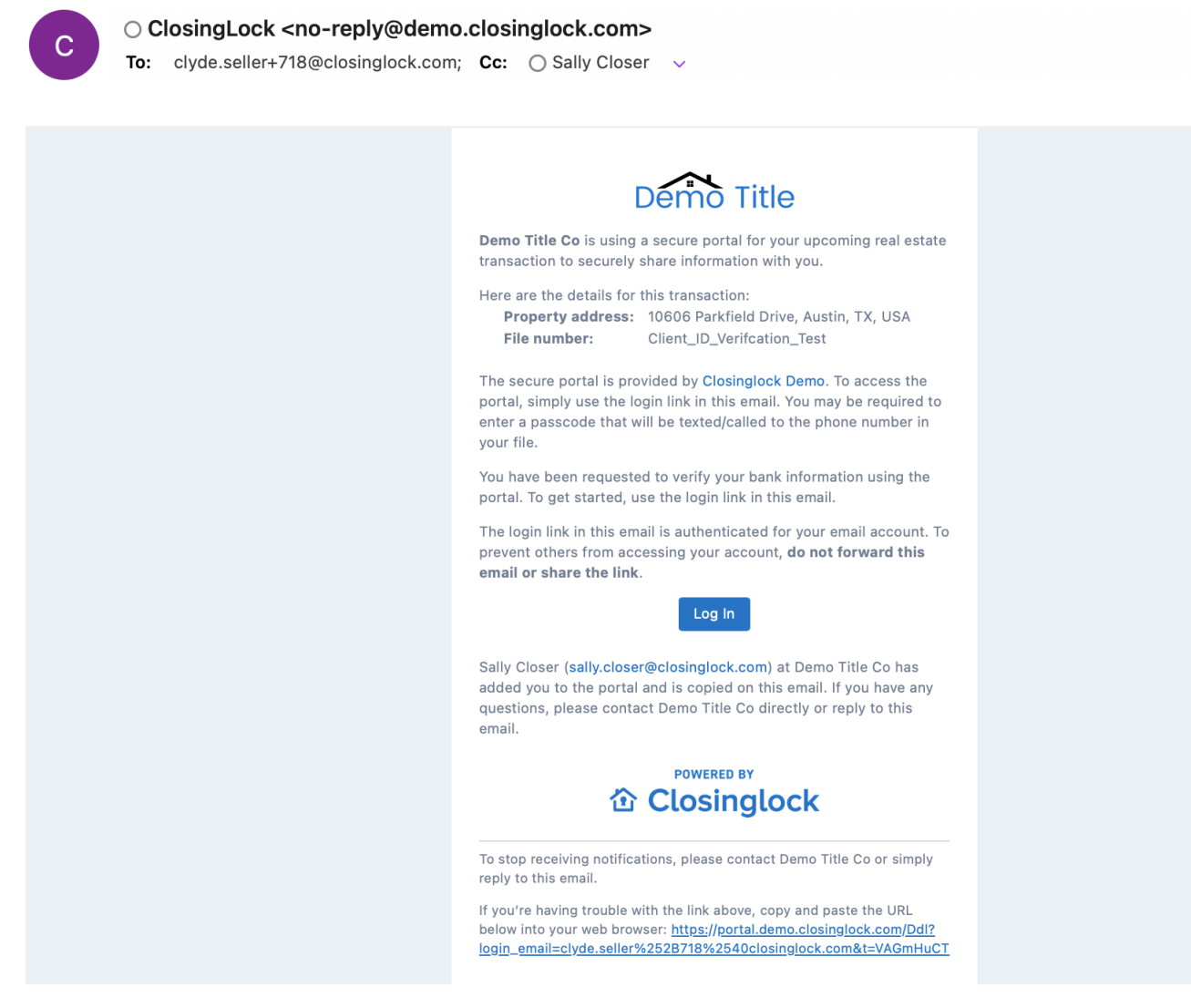

Once you are in the Closinglock Portal, your email will automatically populate into the field. Select "I agree to the Terms of Services and Privacy Policy" and click Continue.

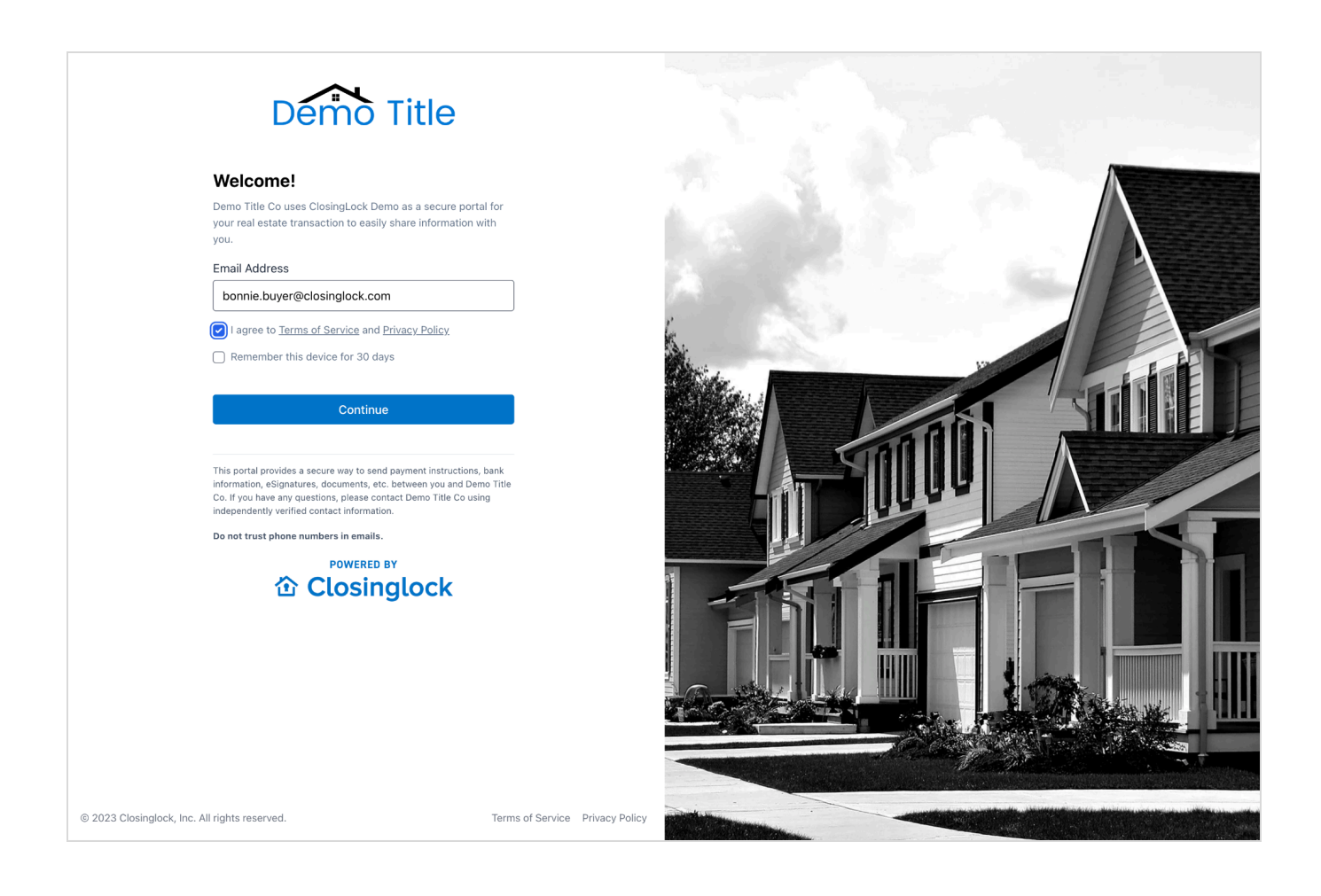

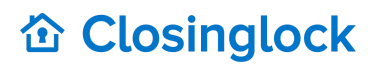

You will need to select a delivery method for your multi-factor authentication. This code can either be texted to your phone, or you can receive a phone call. Once you select your preferred method of delivery, click **Send Code**.

| Demo Title                                                                                                    |                                 |   |                |
|----------------------------------------------------------------------------------------------------|---------------------------------|---|----------------|
| Send one-time code                                                                                             |                                 |   |                |
| Your account requires multi-factor authentication. Select<br>delivery method for your code to complete log in. | t a                             |   |                |
| • Text (XXX) XXX-8589                                                                                          |                                 |   |                |
| ○ Call (XXX) XXX-8589                                                                                          |                                 | 6 |                |
| Already have a code?                                                                                           |                                 |   |                |
| Send Code                                                                                                    |                                 |   | STATE          |
| Having issues? Please contact Demo Title Co                                                                    |                                 |   |                |
|                                                                                                    |                                 |   |                |
|                                                                                                    |                                 |   | TAL            |
|                                                                                                    |                                 |   |                |
|                                                                                                    |                                 |   |                |
|                                                                                                    |                                 |   |                |
|                                                                                                    |                                 |   | LOA States and |
|                                                                                                    |                                 |   |                |
|                                                                                                    |                                 |   |                |
| © 2023 Closinglock, Inc. All rights reserved.                                                                  | Terms of Service Privacy Policy |   |                |

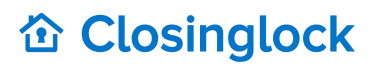

Once you enter the 6-digit code click **Log In**.

| Demo Title                                                                                                    |  |
|----------------------------------------------------------------------------------------------------|--|
| Enter one-time code Your account requires multi-factor authentication. Enter the one-time use code you received through the delivery method specified to complete log in. Resend Code |  |
| Log In<br>Having issues? Please contact Demo Title Co<br>POWERED BY<br>Closinglock                                                                                                    |  |

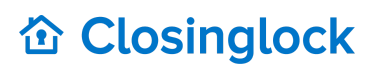

Once you are in the Closinglock portal, you see your title company's branch information. On the left, you will see an option to Send Funds Securely. Selecting Send Funds Securely will prompt you to choose a payment method. Click Send Funds to take you to Closinglock's secure payment tool. Selecting Visit Bank will download the wire instructions.

| Good afternoon 👋                                                                                |                                                                                                    | Choose a payment method<br>We want to ensure your funds are securely transferred to Demo Title Co. Please choose from<br>the following options.                                                                                                    |
|-------------------------------------------------------------------------------------------------|----------------------------------------------------------------------------------------------------|----------------------------------------------------------------------------------------------------|
| Send Funds Securely           Send Funds or download wire<br>instructions           Take action | COMPANY Demo Title Co Austin 5125805556 austin_contact@demotitle.com                                                                                                    | Secure, quick and convenient way to pay online.         Usit Bank                                                                                                    |
| Sign Document<br>Fill out Buyer Packet.pdf                                                      | PROPERTY<br>File Number: Buyers-Guide<br>Closing date: Not Provided                                                                                                    | Subject to Lobalgelot fees     Secure and convenient     I unds sent security to Damo Tills Co     Is downloaded or printed wire instructions     Is he med for account or outing numbers     In the security to Damo Tills Co     Is downloaded or printed wire instructions     Is he med for account or outing numbers     Convest (to your benk account     Convest (to your benk account     Convest (to your benk account |
| Documents                                                                                       | Download All     + Upload Document                                                                                                    | Click submit and your payment is completed     Visit Bank instructions:     · Visity your bank in person or login to their     webbile to send a wire     vis the account and rowing numbers with     your bank in bintes a wire transfer. You                                                                                                    |
| NAME<br>Buyer Packet.pdf                                                                        | STATUS         RECEIVED         SENT/SIGNED DATE         SENDER         OPTIONS           Signature Required         Mar 13, 2024         -         Megan McLindon         *** | must reference, your property address and<br>name on the wire transfer<br>• finance that the account and normaling<br>numbers are entered connectly<br>• After your bank has sent the wire transfer,<br>contrime with Down Tifle Go Rey have                                                                                                    |
| Wells Fargo Wire Instruction.pdf                                                                | Demo Title Co ***                                                                                                    | received the funds                                                                                                    |

### **Step 6: Send Payment Option**

After you click the Send Funds button you will be directed to the Closinglock payment tool. Then you will add your payment amount and connect to your Bank Account by clicking on **+ Add Bank Account**.

| 企 Closinglock                                                                                                    | b bonnie.buyer+1@closinglock.com ∨ |
|----------------------------------------------------------------------------------------------------|------------------------------------|
| < Back                                                                                                    |                                    |
| 2 3 4                                                                                                    |                                    |
|                                                                                                    |                                    |
|                                                                                                    | 400K+                              |
| Share your payment details                                                                                                    |                                    |
| Enter the amount requested to transfer to Demo Title Co and<br>the bank account to withdraw funds from. If you are unsure of<br>the amount, contact Demo Title Co. | real estate                        |
| Payment Amount                                                                                                    | transactions                       |
| \$ 2,000.00                                                                                                    | LI ANSACUONS                       |
| Bank Account                                                                                                    |                                    |
| + Add Bank Account<br>Powered by 畿P⊷MB                                                                                                    | secured by                         |
|                                                                                                    | Closinglock                        |
| Not Stop                                                                                                    | Otosingtoek                        |
| next step                                                                                                    |                                    |
|                                                                                                    |                                    |
|                                                                                                    |                                    |

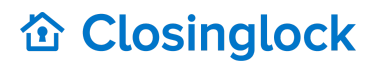

You are able to link your bank account information through integration with Plaid.

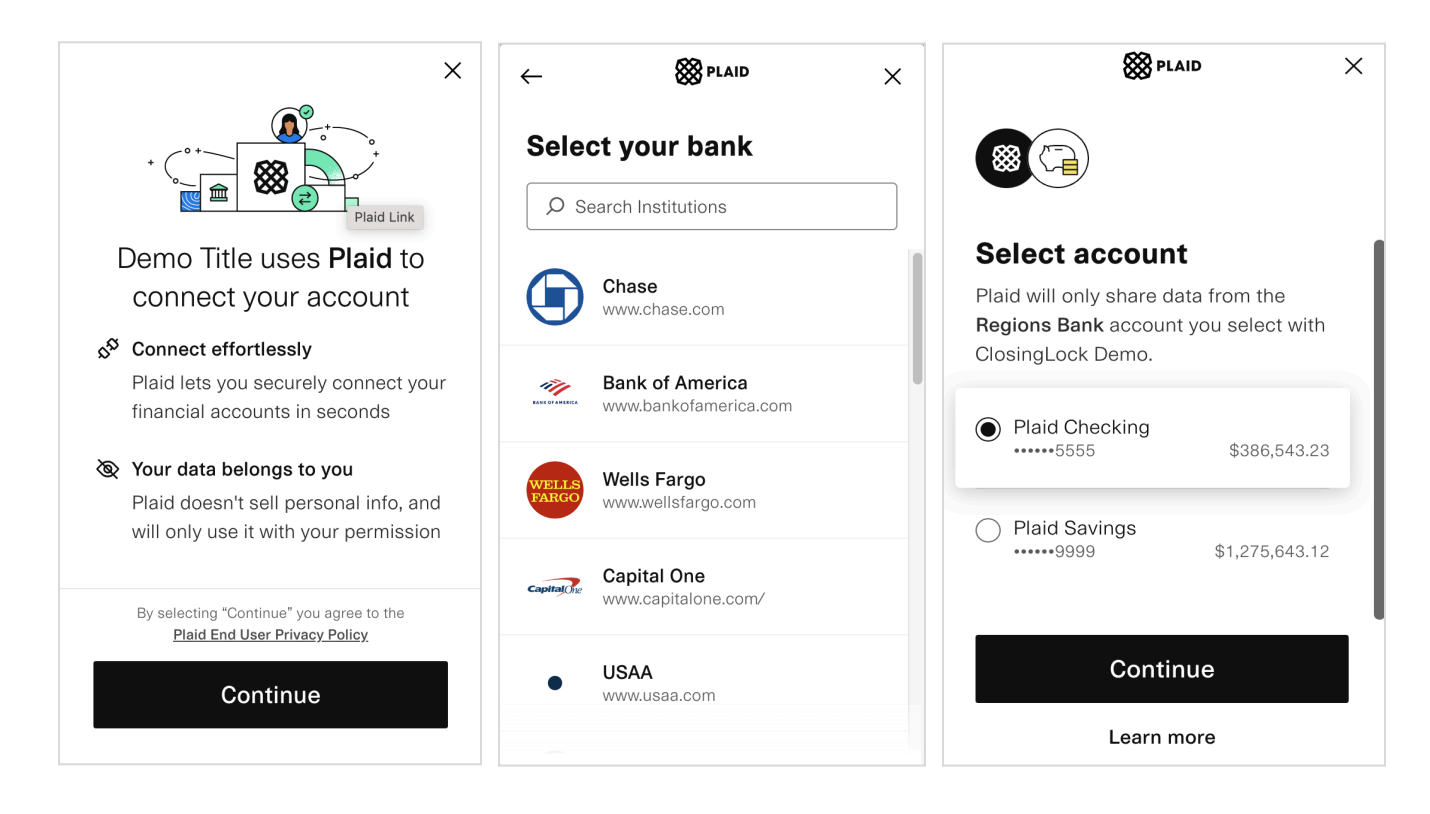

Once you have added your bank, click **Next Step**  $\rightarrow$ .

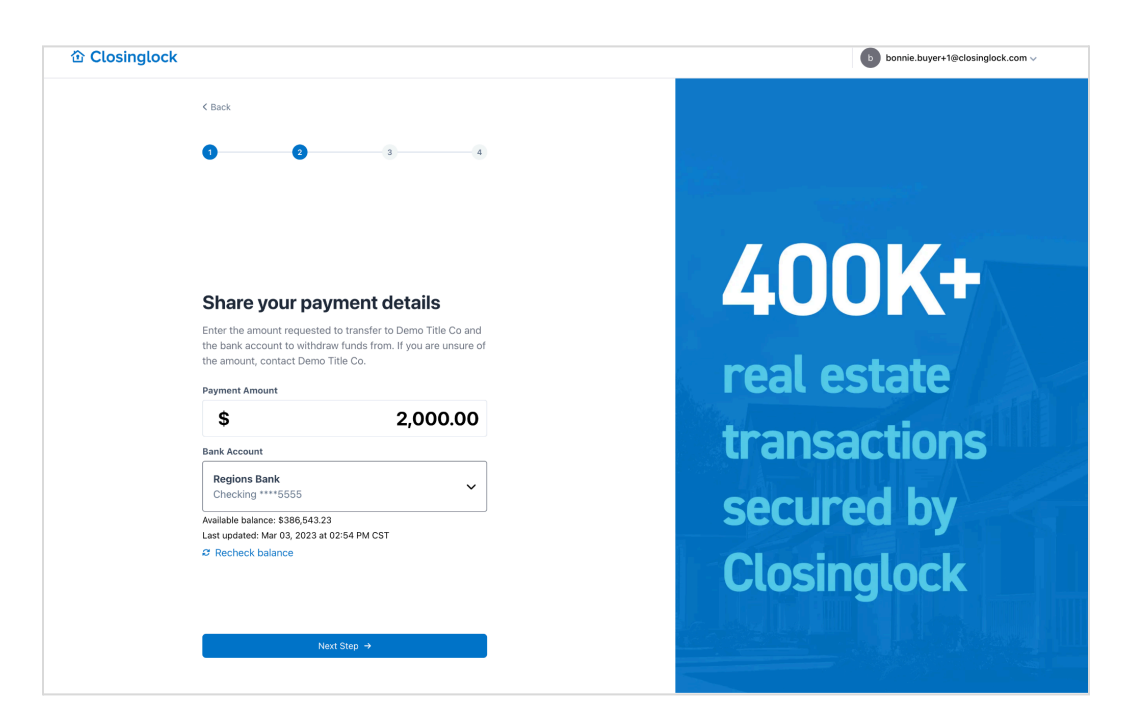

You will then be asked to Verify your identity through our integration with Plaid. Click on **Verify identity** to continue.

| Closinglock                                                                                       | bonnie.buyer+1@closinglock.com |
|---------------------------------------------------------------------------------------------------|--------------------------------|
| < Back                                                                                            |                                |
|                                                                                                   | 3,000+                         |
| Verify your identity<br>Identity checks are required when transferring funds related              | title                          |
| to the closing process. Click the Verify Identity button to complete this quick and easy process. | professionals                  |
| Verify Identity Powered by 🛞 ۹۸۰                                                                  | trust                          |
|                                                                                                   | Closinglock                    |
|                                                                                                   | Closin                         |

Click **Continue** to begin the identity verification process.

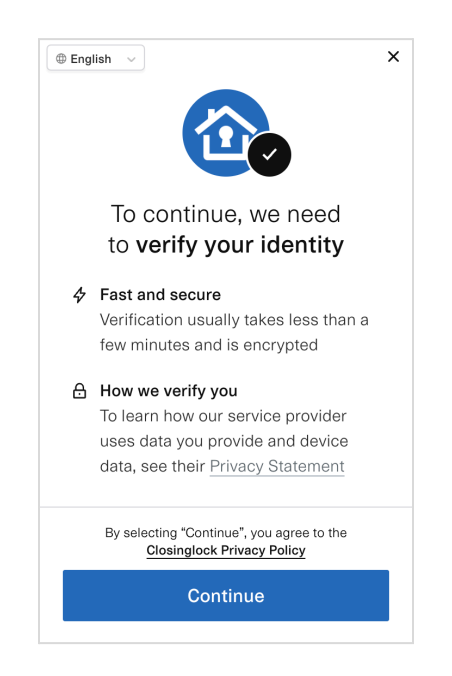

Enter your Legal Name, then click **Continue**.

| -                  |      |  |  |  |  |
|--------------------|------|--|--|--|--|
| Where do you live? |      |  |  |  |  |
| United States      |      |  |  |  |  |
| Legal name         |      |  |  |  |  |
| First name Last r  | ame  |  |  |  |  |
| First name Last r  | name |  |  |  |  |
|                    |      |  |  |  |  |
|                    |      |  |  |  |  |
|                    |      |  |  |  |  |
|                    |      |  |  |  |  |
|                    |      |  |  |  |  |
|                    |      |  |  |  |  |
|                    |      |  |  |  |  |
|                    |      |  |  |  |  |

Enter your Address and date of birth, then click **Continue**.

| ←               |                | More det  | ails           |                 | × |
|-----------------|----------------|-----------|----------------|-----------------|---|
| Address         | 5              |           |                |                 |   |
| Addres          | ss<br>Main St. |           |                |                 |   |
| + Apartm        | nent, buildin  | g, floor  |                |                 |   |
| City<br>Pawr    | nee            |           |                |                 |   |
| State<br>Indiar | na             | ~         | ZIP co<br>4600 | de<br><b>)1</b> |   |
| Date of         | birth          |           |                |                 |   |
| Month<br>Janua  | ary            | Day<br>18 |                | Year<br>1975    |   |
|                 |                |           |                |                 |   |
|                 |                |           |                |                 |   |
|                 | (              | Continu   | e              |                 |   |

Enter the last 4 digits of your social, then click **Continue**.

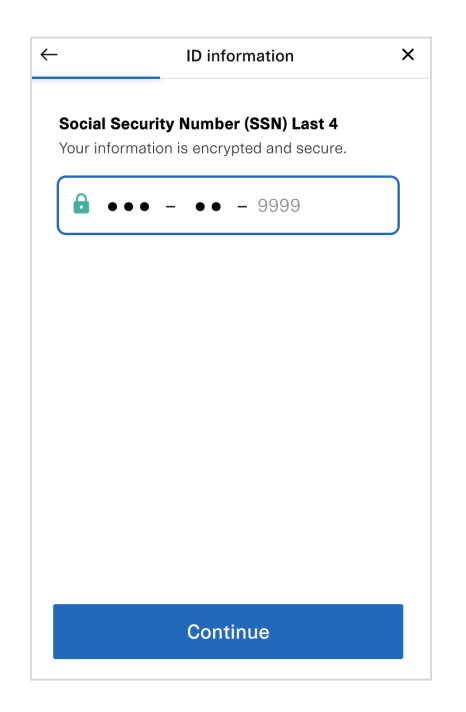

Once your verification is complete click **Finish**.

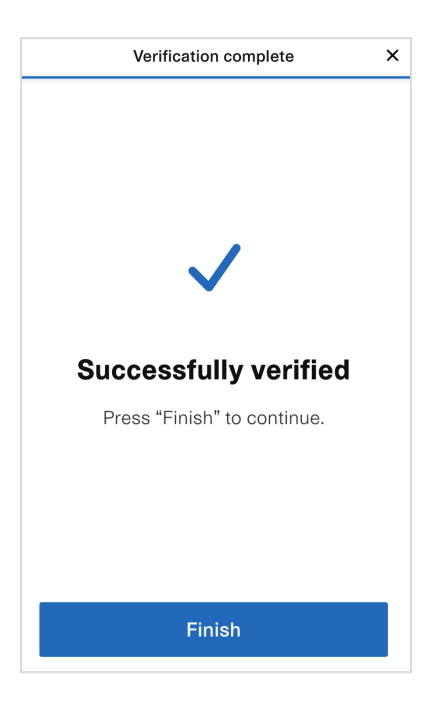

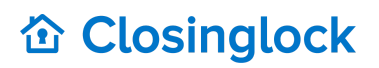

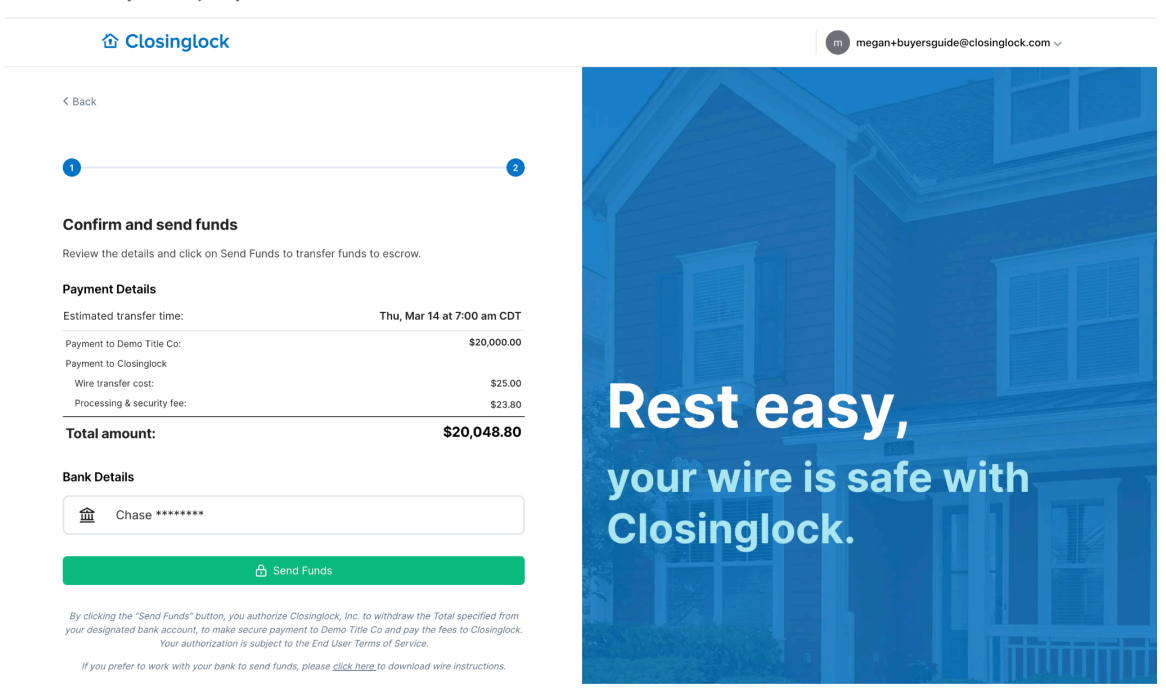

Confirm your payment details, then click Send Funds.

You will then receive a confirmation of the payment.

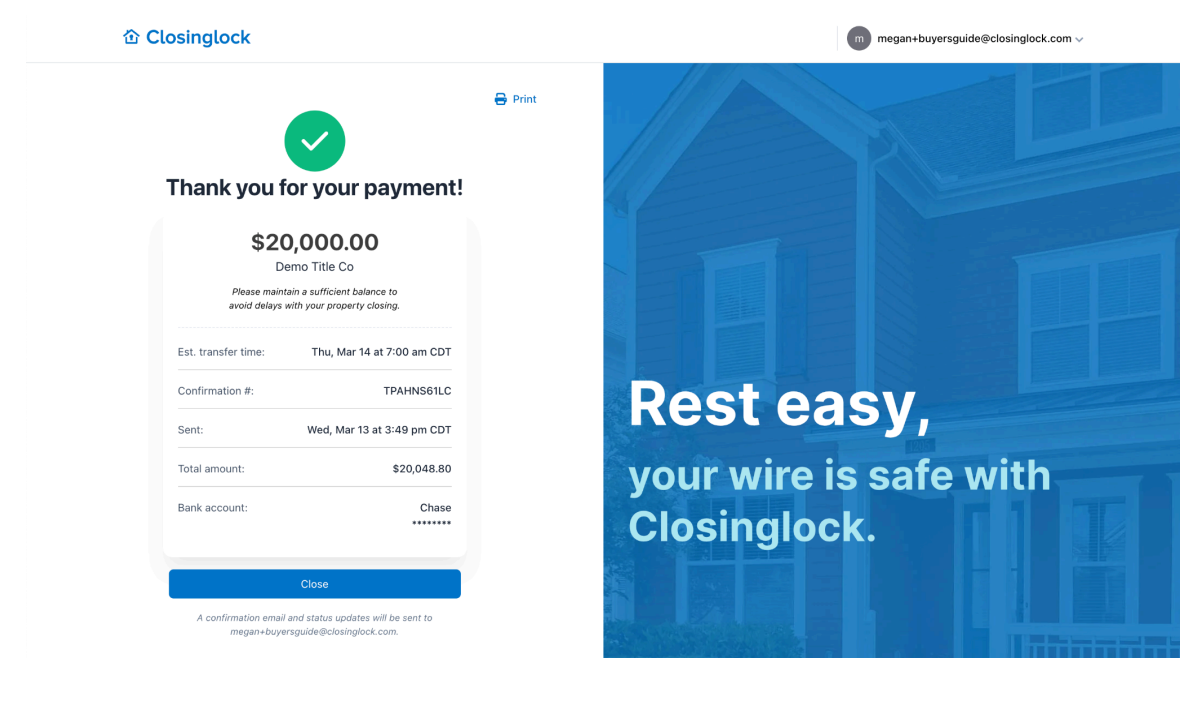

#### SENDING PAYMENTS WITH CLOSINGLOCK

You can also receive this information in your Closinglock portal. Underneath the payments section you can monitor the status and download the receipt by clicking on the 3 dots under options. Once you click on View Details you have the option to download the receipt.

| action anytime                              |                         | COMPANY                                       |                            |                  |                |                   |  |
|---------------------------------------------|-------------------------|-----------------------------------------------|----------------------------|------------------|----------------|-------------------|--|
| Send Funds Secure<br>Send funds or download | ly<br>vire instructions | Demo Titl                                     | e Co                       |                  |                |                   |  |
| action                                      | 0 of 1 complete         | 5125805556                                    |                            | De               |                | ie                |  |
| Sign Document<br>Fill out Buyer Packet.pdf  |                         | austin_contact                                | @demotitle.com             |                  |                |                   |  |
|                                             |                         | PROPERTY<br>File Number: B<br>Closing date: N | uyers-Guide<br>ot Provided |                  |                |                   |  |
| ayments                                     |                         |                                               |                            |                  |                |                   |  |
| MOUNT                                       | STATUS                  | RECIPIENT                                     | SENT                       |                  | ACCOUNT        | OPTIONS           |  |
| 20,000.00                                   | Pending                 | Demo Title Co                                 | Mar 13                     | , 2024           | Chase          |                   |  |
| ocuments                                    |                         |                                               |                            | C                | Download All   | + Upload Document |  |
| AME                                         | STATU                   | 5                                             | RECEIVED                   | SENT/SIGNED DATE | SENDER         | OPTIONS           |  |
| uyer Packet.pdf                             | Sign                    | ature Required                                | Mar 13, 2024               |                  | Megan McLindon |                   |  |
|                                             |                         |                                               |                            |                  |                |                   |  |

| \$20,                                 | 000.00                                                       |
|---------------------------------------|--------------------------------------------------------------|
| to Der                                | mo Title Co                                                  |
| Pe                                    | ending                                                       |
| Please mai<br>balance to ave<br>prope | intain a sufficient<br>oid delays with your<br>erty closing. |
| Est. Transfer<br>Time:                | Mar 14, 2024 2:00<br>CD1                                     |
| Confirmation #:                       | TPAHNS61LC                                                   |
| Sent: N                               | /lar 13, 2024 3:49 CD1                                       |
| Total amount:                         | \$20,048.80                                                  |
| Bank account:                         | Chase<br>*****                                               |